# **30.3 Enter and Process Vouchers**

This document is a draft and subject to change

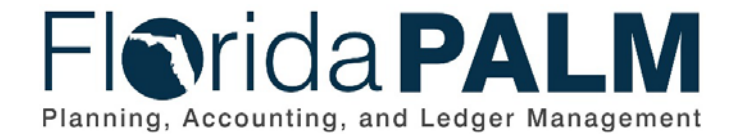

Department of Financial ServicesDate:11/13/2023Revision:3.2

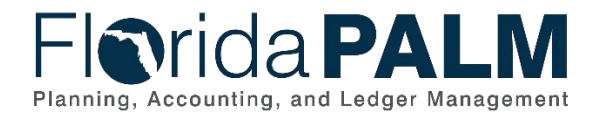

## **Revision History**

| Version | Date       | Revision Notes                             |
|---------|------------|--------------------------------------------|
| 1.0     | 07/30/2019 | Accepted Version                           |
| 2.0     | 04/29/2021 | Accepted Departmental Version              |
| 3.0     | 08/29/2023 | Updates for Financials Wave                |
| 3.1     | 09/07/2023 | Removed Inbound Voucher Web Service API028 |
| 3.2     | 11/13/2023 | Added Appendix B and C                     |

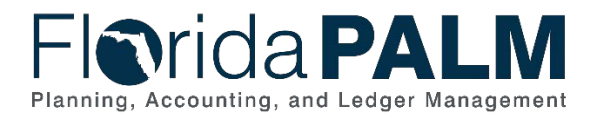

# **Table of Contents**

| Business Process Overview                          | . 4 |
|----------------------------------------------------|-----|
| Dependencies and Constraints                       | . 5 |
| Business Process Flow Details                      | . 5 |
| 30.3.1 – Process Vouchers                          | . 6 |
| 30.3.2 – Voucher Matching                          | 16  |
| 30.3.3 – Review and Approve Vouchers               | 18  |
| 30.3.5 – Enterprise Process Vouchers               | 21  |
| 30.3.6 – Run Prompt Payment Interest Calculation   | 23  |
| Accounting Events                                  | 26  |
| Key Reports                                        | 26  |
| Conversions                                        | 28  |
| Interfaces                                         | 28  |
| Forms                                              | 29  |
| Workflows                                          | 29  |
| Agency Configurations                              | 30  |
| Appendix                                           | 31  |
| Appendix A – Revolving Fund Reimbursements         | 31  |
| Appendix B – Budget Period and Budget Date         | 31  |
| Appendix C – Disbursement Accounting Date Concepts | 32  |

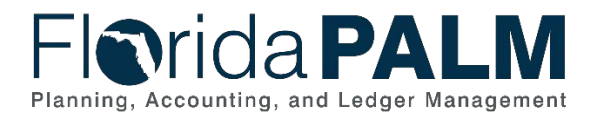

## **Business Process Overview**

The Enter and Process Vouchers business process is within the Disbursement Management (DM) business process grouping. DM includes a collection of business processes that:

- Manage supplier information, including demographic and payment information for tax withholding and reporting purposes.
- Support the disbursement process for State obligations from encumbrance through payment request, payment creation, and escheatment; and
- Perform month-end and year-end closing activities.

The Enter and Process Vouchers business process encompasses all activities that are required to capture disbursement requests which entail generating vouchers, attaching related documents, performing editing, submitting approvals, budget checking, and voucher posting.

This process includes the following business subprocesses: Process Vouchers, Voucher Matching, Review and Approve Vouchers, Prompt Payment Interest, Process Carry Forward, and Enterprise Process Voucher. Included are vouchers loaded from various Enterprise Systems interfaces (MyFloridaMarketPlace (MFMP), Purchasing Card (PCard), Travel, etc.,) and other agency business systems.

The business subprocess included are:

- 30.3.1 Process Vouchers
- 30.3.2 Voucher Matching
- 30.3.3 Review and Approve Vouchers
- 30.3.4 Process Travel Reimbursements (incorporated into 30.3.1 subprocess)
- 30.3.5 Enterprise Process Vouchers
- 30.3.6 Run Prompt Payment Interest Calculation
- 30.3.7 Process Carry Forward (subprocess details will be added as part of Design Segment IV)

There are several types of vouchers included within the process:

- Regular Voucher are the most common voucher type which is used when making a standard invoice payment. This includes encumbered (PO) and unencumbered vouchers.
  - An Adjustment Voucher is used to modify a Regular Voucher that has been posted. Adjustment Vouchers are created independent of the original voucher. The original voucher is referenced on the adjustment voucher and accounting entries are generated for redistributions, corrections, or other purposes, for vouchers that have been posted, or posted and paid. The gross amount of the adjustment voucher must be zero to balance the transaction. Use of the Adjustment Voucher supports reporting since it links the original transaction to the adjustment or correction for that transaction.
- Template Vouchers serve as a framework for generating regular vouchers that share common voucher data and are used on a recurring basis. Examples of items that template vouchers could be used for are utilities, phones, and rent.
- Single Payment Vouchers are for a one-time supplier and do not require defining/creating the supplier in the system. The Single Payment Voucher can only be used for non 1099 payments that will result in a warrant payment and may not be used for payments requiring

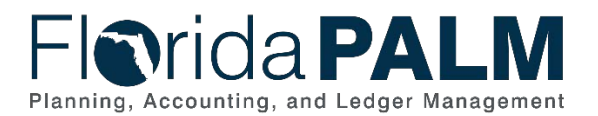

30.3 Enter and Process Vouchers

an ACH/EFT. Single Payment Vouchers may be submitted via interface. Use of Single Payment Vouchers requires DFS review and approval of the underlying agency processes and controls for these transactions.

Definitions for terminology used within this business process can be found in the <u>Terms and</u> <u>Definitions Catalog<sup>1</sup></u>.

## **Dependencies and Constraints**

Dependencies and Constraints describe any conditions or criteria that impact how or when the business process should be executed. These could be set within Florida PALM or from external sources (i.e., Law or Rule).

- Supplier setup must be completed before vouchers can be created, with the exception of Single Payment Vouchers.
- Voucher workflow is required.
- Matching rules compare the voucher to the related PO/Encumbrance.
- An accounting template and inheritance rules are required to specify how, and which accounting entries are generated after a voucher is created.
- Florida PALM will meet record retention requirements for transactions processed in the system. Agencies should retain the supporting documentation for the transactions, even if it is attached as support for Florida PALM transactions.
- Agencies are responsible for managing errors and keeping business systems in sync with Florida PALM.
- Inter/Intra Unit invoice payments follow a separate business process and will not follow the voucher process. Transfers or payments to other agencies or within an agency are addressed as part of the 110.1 Inter/Intra Unit Transaction Processing business process.

#### **Business Process Flow Details**

The tables below describe steps in each business subprocess as reflected on the Business Process Flow Diagrams. The tables also reflect information associated with each step describing the intent of the specific process. Florida PALM screenshots are included within the sections to allow connections to be made from specific business subprocess steps to screens within Florida PALM.

The Business Process Flow Diagrams use horizontal swim lanes to depict where activities are performed by different parties or systems. Each swim lane is titled with a role, either agencybased or within Department of Financial Services (DFS), and in some cases, are representative of an external entity or system. The swim lanes may change from page to page within a single business subprocess as more or fewer roles are required to execute sections of the business subprocess. Optionally, the process flow diagram may reflect vertical swim lanes to further designate information such as systems or time intervals.

This information should be read in conjunction with the Business Process Flow Diagrams.

<sup>&</sup>lt;sup>1</sup> <u>https://app.smartsheet.com/b/publish?EQBCT=0145b968d515454e9753d4943702576a</u>. This document is a draft and subject to change

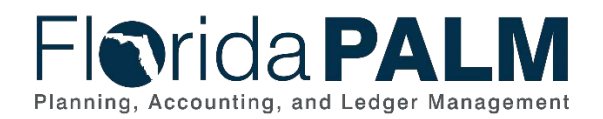

# 30.3.1 – Process Vouchers

| 30.3.1 – Pro                 | cess Vouchers                                                                            |                                                                                                    |
|------------------------------|------------------------------------------------------------------------------------------|----------------------------------------------------------------------------------------------------|
| Module                       | Accounts Payable                                                                         |                                                                                                    |
| Related                      | <b>Commitment Contro</b>                                                                 | I                                                                                                    |
| Module(S)                    | Purchasing                                                                               |                                                                                                    |
| Swim<br>Lane –<br>Definition | Agency AP Process<br>corrections and issuin<br>Agency AP Spreads<br>Inbound Voucher Spre | <b>or:</b> agency role responsible for entering invoices, voucher g and maintaining disbursements in Florida PALM <b>sheet Processor:</b> agency role responsible for uploading eadsheets (role not shown as a swim lane on flow diagram)                               |
| Process<br>Step ID           | Process Step Title                                                                       | Description of Process                                                                                                    |
| 1                            | Inbound Voucher<br>Load (API002)                                                         | An interface is established with select agency business<br>systems (as appropriate) and Florida PALM to obtain<br>voucher data.<br>The Document Number field may be used to capture an                                                                                  |
|                              |                                                                                          | agency assigned identifier. The Origin Field identifies where or what system the transaction originated from, for example PCard.                                                                                                    |
| 2                            | Inbound Voucher<br>Spreadsheet Upload<br>(API041)                                        | The Agency AP Spreadsheet Processor can use the<br>Inbound Voucher Spreadsheet Upload interface to<br>prepare and enter vouchers for import into Florida<br>PALM.                                                                                                    |
|                              |                                                                                          | A SpeedKey may be used in the Voucher Spreadsheet<br>Upload to populate the voucher distribution lines with<br>ChartField values. Agencies will have the opportunity to<br>define their own SpeedKeys.                                                                  |
|                              |                                                                                          | The Document Number field may be used to capture an agency assigned identifier.                                                                                                    |
| 3                            | Perform Interface<br>Error Checking                                                      | Edit validations are performed on each interface before<br>the data is allowed to load to the Accounts Payable<br>staging tables. If the file is rejected, all transactions in<br>the file are rejected and the file must be resubmitted<br>once the issue is resolved. |
|                              |                                                                                          | If the file is not rejected, edit validations are performed<br>on each transaction before the data is allowed to load for<br>processing in the Accounts Payable module. Additional<br>edits will be performed during the transaction life cycle.                        |
|                              |                                                                                          | Rejected transactions are managed through the 120.1<br>Interface Error Handling Process.                                                                                                    |
|                              |                                                                                          | Edit Validations include:                                                                                                    |
|                              | This door                                                                                | ChartField Validation     ChartField Combination Edits                                                                                                    |

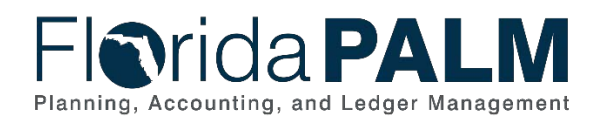

|                              | <ul> <li>Amount Validation</li> <li>Open Period Validation</li> <li>Supplier Validation</li> <li>The edit check process includes the Budgetary<br/>Value combination edit check, which checks<br/>Fund, BE, &amp; Cat combinations for a BU, the<br/>transaction will fail if this combination is</li> </ul>                                                                                                    |
|------------------------------|----------------------------------------------------------------------------------------------------|
|                              | <ul> <li>inaccurate.</li> <li>In addition, there are interface specific edits that pertain to AP data elements and fields.</li> </ul>                                                                                                    |
| Load Inbound<br>Voucher Data | Data passing the initial edits is interfaced into the<br>Accounts Payable (AP) module. This step retrieves the<br>voucher data sent from the source system and loads the<br>voucher data into staging tables.                                                                                                    |
| Run Voucher Build<br>Process | The Voucher Build process is used to build vouchers in<br>batch from various source transactions, including<br>transactions originating from third-party systems. The<br>Voucher Build process comprises two subprocesses,<br>pre-edit and voucher edit.<br>Run Voucher Build performs the Voucher Edit checks<br>that determine default values to populate in the voucher<br>tables; balancing voucher header, lines, and distribution<br>lines; and calculating payment due date.<br>Next the pre-edit subprocess builds skeleton voucher<br>record sets from limited information that you enter<br>online, or that it retrieves from other sources. After the<br>pre-edit subprocess builds voucher record sets<br>successfully, it calls the voucher edit subprocess to<br>complete these record sets. |
| Resolve Pre-Edit<br>Errors   | If load errors have occurred that prevent the Voucher<br>Build process from creating the voucher, the transaction<br>will result in a "Pre-Edit" error. A Pre-Edit error is caused<br>when key information required to build the voucher is<br>incorrect or missing. In this case the system reserves a<br>Voucher ID and provides error details, which the Agency<br>AP Processor can view using the Voucher Build Error<br>Detail page.<br>Pre-Edit Errors Include:<br>Invalid Business Unit<br>Invalid Vendor                                                                                                    |
|                              | Load Inbound<br>Voucher Data<br>Run Voucher Build<br>Process                                                                                                    |

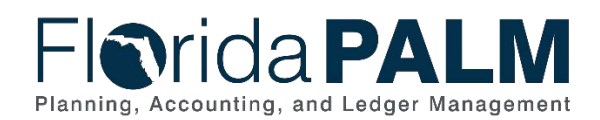

| Process<br>Step ID | Process Step Title        | Description of Process                                                                                                    |
|--------------------|---------------------------|----------------------------------------------------------------------------------------------------|
|                    |                           | <ul> <li>Blank Invoice ID</li> <li>Invalid Voucher Origin</li> <li>Missing Voucher Line Information</li> <li>Missing PO/Encumbrance Information</li> </ul>                                                                                                    |
|                    |                           | If the error can be corrected within Florida PALM, the<br>Agency AP Processor evaluates action needed to<br>resolve and communicates to appropriate resources<br>within agency and/or DFS.                                                                                                    |
|                    |                           | For example, if the Pre-Edit error is the result of an<br>inactive or unapproved supplier, the DFS Supplier<br>Approver activates or approves the supplier. Once<br>corrected, the Agency AP Processor sets the Pre-Edit<br>status to "To Build" which allows the voucher to<br>successfully build during the next Voucher Build process<br>run.               |
|                    |                           | However, if the Pre-Edit error is due to incorrect<br>ChartField data in the inbound file, and the file is from an<br>Agency Business System (ABS), the Agency AP<br>Processor has the option based on your agency policy to<br>update the transaction within Florida PALM on the Quick<br>Invoice Page or change the Pre-Edit error status to "To<br>Delete". |
|                    |                           | This removes the voucher from the staging tables during<br>the next Voucher Build process run, requiring the<br>transaction to be resent with the corrected data in a<br>subsequent file. If the correction is made in Florida<br>PALM your ABS will also need to be updated with the<br>correct information.                                                  |
| 7                  | Voucher Created           | All valid vouchers are loaded, assigned a unique<br>Voucher ID by Florida PALM, and are ready for<br>approval, if applicable. Vouchers that pass the Pre-Edit<br>error process are set to a "postable" status.                                                                                                    |
| 8                  | Resolve Recycle<br>Errors | Vouchers that are successfully created during the<br>Voucher Build process may result in a "Recycle" error<br>due to incorrect data that is required to allow the voucher<br>to post.                                                                                                    |
|                    |                           | Any voucher validation set up to reject at the Enterprise<br>level will put a voucher in recycle status. For example,<br>duplicate invoice checking. Other examples include: the<br>voucher may reference an invalid ChartField<br>combination, or the voucher gross amount and total line<br>amount(s) are out of balance. The Agency AP Processor            |

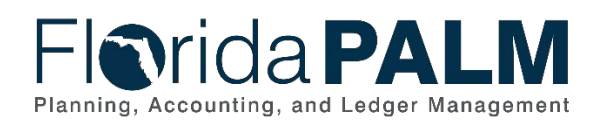

| Process<br>Step ID | Process Step Title      | Description of Process                                                                                                    |
|--------------------|-------------------------|----------------------------------------------------------------------------------------------------|
|                    |                         | reviews vouchers in Recycle error from the Voucher Regular Entry page.                                                                                                    |
|                    |                         | If the Recycle error is due to inactive data in Florida<br>PALM (e.g., inactive ChartField that should be<br>active), the Agency AP Processor evaluates action<br>needed to resolve and communicates to appropriate<br>resources within agency and/or DFS to correct the data.<br>Once corrected, the transaction continues processing<br>through to posting.                                                                                                    |
|                    |                         | If the error can be corrected within Florida PALM, the Agency AP Processor                                                                                                    |
|                    |                         | However, if the Recycle error is due to incorrect or<br>missing Invoice or ChartField data in the inbound file,<br>and the file is from an ABS the Agency AP Processor<br>has the option based on your agency policy to update<br>the Voucher within Florida PALM or to delete the<br>voucher, requiring the transaction to be resent with the<br>corrected data in a subsequent file. If the correction is<br>made in Florida PALM, your ABS will also need to be<br>updated with the correct information. |
| 9                  | Enter/Update<br>Voucher | Agencies can create a voucher online in Florida PALM<br>and make corrections/updates to vouchers created<br>through interfaces or spreadsheet uploads.                                                                                                    |
|                    |                         | Invoices are received by the Agency AP Processor<br>authorized by the responsible program manager for<br>payment according to current rules, statutes, and agency<br>policies. The approval by applicable program managers<br>indicates that the goods or services have been received<br>and met the applicable minimum requirements and<br>expectations required to authorize payment.                                                                                                    |
|                    |                         | An Agency AP Processor enters or updates information<br>from the supplier invoice, enters the ChartField values<br>(including project, grant, and/or contract) in the voucher<br>distribution and enters the encumbrance number, if<br>applicable, as shown in Figure 1 Process Voucher Entry<br>Page.                                                                                                    |
|                    |                         | A SpeedKey may be used as a shortcut to enter<br>ChartField information. Values entered with the<br>SpeedKey can be overridden, if needed, and additional<br>ChartField values not included in the SpeedKey can be<br>added.                                                                                                    |

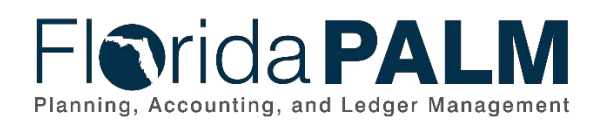

| Process<br>Step ID | Process Step Title | Description of Process                                                                                                    |
|--------------------|--------------------|----------------------------------------------------------------------------------------------------|
|                    |                    | The Agency AP Processor records the three dates from<br>the three date stamp, the system will select the latest of<br>the three dates to calculate the Basis Date for the<br>Prompt Payment Calculation. APR024 The Prompt<br>Payment Report assists the Agency AP Processor in<br>monitoring for compliance. Any supporting documents<br>are attached to the voucher.                                                                                                    |
|                    |                    | Assets may be acquired through Agency Business<br>Systems, or directly through the Florida PALM, Accounts<br>Payable (AP) module. Florida PALM AP and Asset<br>Management (AM) modules are integrated to create<br>asset records in AM based on asset-related vouchers<br>processed in the AP module.                                                                                                    |
|                    |                    | The voucher must include an AM BU, Asset Profile ID,<br>Quantity, and Acquisition Merchandise Amount (Cost) to<br>establish an asset record in AM via AP integration.                                                                                                    |
|                    |                    | The supplier record includes the applicable payment<br>method and terms. The Agency AP Processor selects<br>the supplier profile with the appropriate terms and<br>payment method (i.e., warrant, EFT, or wire). Each<br>supplier is set up with payment defaults on the Supplier<br>Location tab. The Supplier Location is a default set of<br>rules that defines how business is conducted with a<br>supplier. The payment method is an example of this. The<br>supplier EFT information is also set up on this tab. The<br>payment method for the posted voucher is shown below<br>in Figure 3 Vouchers Payment Page, Payments Tab. |
|                    |                    | However, the Agency AP Processor may change the payment method on the voucher when entering the invoice information.                                                                                                    |
|                    |                    | The Agency AP Processor may check the Hold Payment<br>option on the voucher if the decision has been made to<br>hold the payment temporarily.                                                                                                    |
| 10                 | Run Edit Check     | The Edit Check validations will trigger on save for online<br>vouchers. This will validate ChartField values are active,<br>validate combination edit rules, including Budgetary<br>value combinations applicable to the transaction (i.e.,<br>does transaction reflect an accurate Budget Entity to<br>State Program correlation), and validate that accounting<br>period is open. If edit errors are identified it will prevent<br>the transaction from saving.                                                                                                    |
| 11                 | Resolve Errors     | Edit errors must be resolved prior to the transaction proceeding. Processors should confirm the validity of the                                                                                                    |

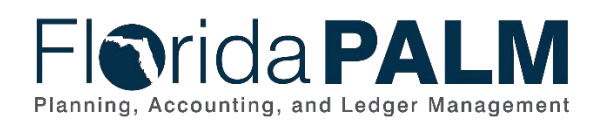

| Process<br>Step ID | Process Step Title                       | Description of Process                                                                                                    |
|--------------------|------------------------------------------|----------------------------------------------------------------------------------------------------|
|                    |                                          | ChartField values and the ChartField string used on the<br>transaction and make necessary updates. The Agency<br>AP Processor should confirm that date of transaction<br>falls within an open period.                                                                                                    |
|                    |                                          | is being used, The Agency AP Processor should consult<br>with Agency COA Maintainer to determine if SpeedKey<br>was established inaccurately.                                                                                                    |
|                    |                                          | The Agency AP Processor may resolve by deleting the transaction if needed. When no errors exist, the transaction will proceed with processing, and voucher will be created.                                                                                                    |
| 12                 | Voucher Created                          | All valid vouchers are created, assigned a unique<br>Voucher ID by Florida PALM. Vouchers will go through<br>the Match Process if related to a PO/Encumbrance, and<br>are ready for approval, if applicable.                                                                                                    |
| 13                 | Initiate Voucher<br>Workflow<br>(APW001) | Upon voucher creation the system determines if<br>matching is required. Matching compares the PO<br>information for the encumbrance to the voucher<br>information. If a match is successful, Approval Workflow<br>is initiated for vouchers selected for DFS Audit Approval.<br>Any Match errors must be resolved, refer to the Voucher<br>Matching Business Subprocess.                                            |
|                    |                                          | All vouchers that are not pre-approved require one or<br>more workflow approvals using the Review/Approve<br>Vouchers business subprocess. The Review/Approve<br>Vouchers business subprocess allows for a workflow<br>approval for vouchers requiring approval prior to the<br>voucher being ready for posting. Voucher Approval can<br>be viewed as shown below in Figure 2 Voucher<br>Summary Page, Summary Tab. |
|                    |                                          | Backup documents may be attached to the voucher and sent through workflow to assist with the audit process.                                                                                                    |
|                    |                                          | Unposted Vouchers returned from DFS Audit have five<br>days to be updated or the system will automatically<br>delete them. Vouchers pending approval are monitored<br>on the APR010 Voucher Approval Aging Report.                                                                                                    |

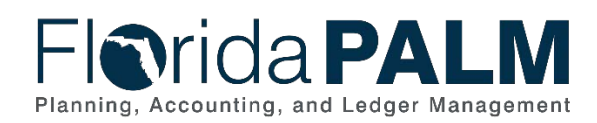

| Process<br>Step ID | Process Step Title          | Description of Process                                                                                                    |
|--------------------|-----------------------------|----------------------------------------------------------------------------------------------------|
| 14                 | Run Budget Check            | All approved/pre-approved vouchers run through the<br>Budget Check process that validates the amount for the<br>ChartField values entered in the voucher distribution.                                                                                                    |
|                    |                             | This step consumes the budget and creates an expenditure entry within Commitment Control as noted in the 20.2 Budget Execution and Management business process.                                                                                                    |
|                    |                             | This step liquidates any encumbrance that is associated<br>with the voucher and creates an expenditure entry within<br>commitment control.                                                                                                    |
| 15                 | Review Allotment<br>Warning | Agency established allotment balances will be checked<br>by the budget check process. If the transaction amount<br>is less than the available allotment balance, the<br>transaction will continue processing. If the transaction<br>exceeds the available allotment balance, a warning<br>message will display noting that the transaction has<br>passed allotment budget checking but with warnings.<br>Transaction can proceed with a warning. Internal agency |
|                    |                             | policy should guide Processor regarding transaction<br>processing when a warning is returned.                                                                                                    |
|                    |                             | Please see 20.2 Budget Execution and Management for<br>more information on managing warnings and the<br>resulting negative allotment balances created.                                                                                                    |
| 16                 | Manage Budget<br>Exceptions | If transaction exceeds the available Appropriations<br>(includes appropriations and releases) balance, the<br>transaction will fail Budget Check.<br>If an ABS transaction fails budget check, it's the<br>agency's decision on how to proceed. The Agency AP<br>Processor can update the amount and/or ChartField<br>atriag or appeal/delete the transaction to reactive the                                                                                    |
|                    |                             | error or contact the Agency KK Budget Maintainers. The source system would also need to be updated.                                                                                                    |
|                    |                             | The Agency AP Processor has the option based on your<br>agency policy to update the Voucher within Florida<br>PALM or to delete the voucher, requiring the transaction<br>to be resent with the corrected data in a subsequent file.<br>If the correction is made in Florida PALM, your ABS will<br>also need to be updated with the correct information.                                                                                                    |
|                    |                             | Please see 20.2 Budget Execution and Management for<br>more information. Transactions that fail budget check do<br>not consume appropriations. Budget check exceptions                                                                                                    |

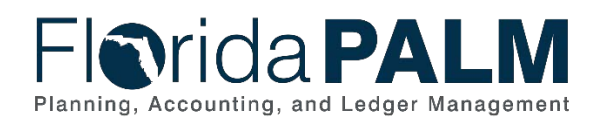

| Process<br>Step ID | Process Step Title | Description of Process                                                                                                    |
|--------------------|--------------------|----------------------------------------------------------------------------------------------------|
|                    |                    | continue to be systematically checked until they are resolved.                                                                                                    |
| 17                 | Post Voucher       | The Post Voucher step indicates that the voucher completed the required steps and is approved for payment at the scheduled date.                                                                                                    |
|                    |                    | When the voucher is posted, an accounting entry is generated to recognize an account payable (i.e., a liability) to the supplier, and to recognize the associated expense/expenditure accrual.                                                                                                    |
|                    |                    | The posted voucher identifies the scheduled payment<br>date, which is used for selection to the applicable Pay<br>Cycle to generate the warrant or electronic payment, as<br>applicable.                                                                                                    |
|                    |                    | Several reports are available for managing vouchers:<br>APR009 Voucher Register, APR003 Outstanding<br>Vouchers, APR091 AP Holds by Hold Type, andAPR008<br>AP Staff Productivity Report.                                                                                                    |
| 18                 | Delete Voucher     | Agencies may decide to delete vouchers for several reasons:                                                                                                    |
|                    |                    | <ul> <li>Pre-edit Error</li> <li>Recycle Error</li> </ul>                                                                                                    |
|                    |                    | Match error     Allotment Exception                                                                                                    |
|                    |                    | Budget Exception                                                                                                    |
|                    |                    | Once a voucher is posted it cannot be deleted. Instead,<br>it must be corrected. Vouchers can only be deleted if it<br>has not been posted, selected for payment, or paid. If an<br>error is found or an update is needed on the voucher<br>after it has posted, an Adjustment Voucher will be<br>required. Use of the Adjustment Voucher supports<br>reporting since it links the original transaction to the<br>adjustment or correction for that transaction. |
|                    |                    | Adjustment Vouchers are created independent of<br>original voucher, the original voucher is referenced on<br>the adjustment voucher and accounting entries are<br>generated for redistributions, corrections, or other<br>purposes, for vouchers that have been posted, or posted<br>and paid. The gross amount of the adjustment voucher<br>must be zero to balance the transaction.                                                                            |
|                    |                    | Voucher close is available for vouchers in posted status, that have not been selected for payment, or not fully                                                                                                    |

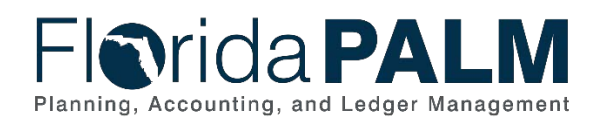

| Process<br>Step ID | Process Step Title                                     | Description of Process                                                                                                    |
|--------------------|--------------------------------------------------------|----------------------------------------------------------------------------------------------------|
|                    |                                                        | paid. This process is normally used when a voucher has<br>a remaining liability that will not be paid. Closing the<br>voucher restores the budget for the unused amount on<br>the voucher.                                                                                                    |
|                    |                                                        | A voucher that is denied during the approval workflow is<br>reviewed by the Agency AP Processor to review the<br>rejection reason. As needed, the Agency AP Processor<br>obtains and attaches the additional documentation to the<br>transaction or corrects the transaction. Upon review, if it<br>is determined that the transaction is no longer required,<br>then the entered voucher is deleted by the Agency AP<br>Processor. |
|                    |                                                        | Vouchers returned from DFS Accounting have five days to be updated or the system will automatically delete them.                                                                                                    |
| 19                 | Outbound Voucher<br>and Payment<br>Extract<br>(API031) | An Outbound interface flat file containing voucher<br>accounting, voucher status and payment information is<br>available for agency business systems, source systems,<br>and transparency sites.                                                                                                    |
| 20                 | Generate GL<br>Journals                                | Journal Generator (JGEN) processes post accounting<br>entry data from the Florida PALM source modules,<br>summarize the data, and create journals in the General<br>Ledger. The Journal Generator process will edit check,<br>budget check, and post the journal entries created<br>during the process. Please see 10.2, Enter and Process<br>Journals for more information on source module journal<br>entries.                    |

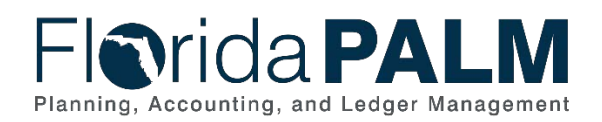

| ce Information Pr                                                                                           |                                                          |                          |                |               |          |                      |                            |                |              |                               | JINGOW |
|----------------------------------------------------------------------------------------------------|----------------------------------------------------------|--------------------------|----------------|---------------|----------|----------------------|----------------------------|----------------|--------------|-------------------------------|--------|
|                                                                                                    | ayments Voucher Attr                                     | ibutes                   |                |               |          |                      |                            |                |              |                               |        |
| Business Unit                                                                                               | US001                                                    | Invoid                   | e No Payment   | Terms         | Invo     | ice Total            |                            |                | Sales/L      | lse Tax Sum                   | mary   |
| Voucher ID                                                                                                  | NEXT                                                     | Accounting               | Date 11/01/202 | E             |          | Line Te              | otal                       | 10.00          | Non Me       | rchandise S                   | umma   |
| Voucher Style                                                                                               | Regular Voucher                                          | *Pay T                   | ferms 30       | Q 🎾 Net       | 30       | "Curre               | ncy                        | USD Q          | Sessio       | Defaults                      |        |
| Invoice Date                                                                                                | 11/01/2021                                               | Basis Date               | Type Inv Date  |               | _        | Miscellane           | ous                        | 50             | Comme        | ents(0)                       |        |
| Invoice Received                                                                                            | (i)                                                      |                          | Z Tax Exe      | mpt           |          | Frei                 | ght                        | 21             | Attachr      | nents (U)                     |        |
|                                                                                                    | Emel's Diner Supz                                        |                          |                |               |          | Sales                | Тах                        | -              | Advand       | ed Supplier                   | Sear   |
| Supplier ID                                                                                                 | 0000000044 Q                                             | Control G                | roup           | Q             |          | Use                  | Tax                        | 0.00 🕅         | Supplie      | r Hierarchy                   | -      |
| ShortName                                                                                                   | EMELS-02-001                                             |                          |                |               |          | _                    |                            | 10.00          | Supplie      | r 360                         |        |
| Location                                                                                                    | ACH Q                                                    |                          |                |               |          | Differe              | otal                       | 10.00          |              |                               |        |
| *Address                                                                                                    | 1 Q                                                      |                          | Incom          | olete Voucher |          | Billorei             | liou                       | 0.00           |              |                               |        |
| Save                                                                                                    | Save For Later                                           | A                        | ction          |               | Run      | 6 1 3                | Calculate                  | Print          |              |                               |        |
| "Distribute by [<br>Item                                                                                    | Amount ~                                                 | Sh<br>Descri             | hip To US001   | à             |          |                      |                            |                | U Or<br>Work | e Asset<br>Order<br>Calculate |        |
| Quantity                                                                                                    |                                                          | Packing                  | g Slip         |               |          |                      |                            |                |              | Surveyor                      |        |
| Quantity<br>UOM<br>Unit Price<br>Line Amount                                                                | 10.00                                                    |                          |                |               |          |                      |                            |                |              |                               |        |
| Quantity<br>UOM<br>Unit Price<br>Line Amount<br>Distribution Lines                                          | 10.00                                                    |                          |                |               |          | Persona              | alize   Find   Vie         | ew All [ 🕘 🛛 🎆 | First        | ④ 1 of 1                      | ۰.     |
| Quantity<br>UOM<br>Unit Price<br>Line Amount<br>Distribution Lines<br>BL Chart Exchang                      | 10.00<br>s<br>e Rate Statistics                          | Assets (TTT)             |                |               |          | Persona              | alize   Find   Vie         | ew All [ 🗐 🛛 🔣 | First        | ④ 1 of 1                      | ۲      |
| Quantity<br>UOM<br>Unit Price<br>Line Amount<br>Distribution Lines<br>BL Chart Exchang<br>Copy Line         | 10.00<br>s<br>e Rate Statistics<br>Merchandise Amt       | Assets (TTT)<br>Quantity | 'GL Unit       | Account       | Openitem | Persona<br>Oper Unit | alize   Find   Vie<br>Fund | ew All   🔁   📑 | First        | ③ 1 of 1                      | Cla    |
| Quantity<br>UOM<br>Unit Price<br>Line Amount<br>Distribution Lines<br>SL Chart Exchang<br>Copy<br>Down Line | 10.00<br>e Rate Statistics<br>Merchandise Amt<br>1 10.00 | Assets [[TTT]]           | "GL Unit       | Account       | Openitem | Persona<br>Oper Unit | Fund                       | ew All   🕢   🛄 | First<br>Pro | 3 1 of 1<br>gram              | Cla    |

| Florida                                                                                                    | PALM                                                 | _                          |                                                                                |                                                                                        |
|----------------------------------------------------------------------------------------------------|------------------------------------------------------|----------------------------|--------------------------------------------------------------------------------|----------------------------------------------------------------------------------------|
| Summary Relate                                                                                                    | d Documents Invoice Ir                               | formation <u>P</u> ayments | Voucher Attributes                                                             | Error Summary                                                                          |
| Business Unit<br>Voucher ID<br>Voucher Style<br>Supplier Name                                                                                                    | 43000<br>00000252<br>Regular<br>XXXXXXX<br>X<br>5 AK |                            | Invoice Date 10/<br>Invoice No IN<br>Invoice Total 2                           | /18/2019<br>IV1234<br>00.000 USD                                                       |
| Entry Status<br>Match Status<br>Approval Status<br>Post Status                                                                                                    | Postable<br>No Match<br>Pending<br>Unposted          | Preview Approval           | Pay Terms N<br>Voucher Source C<br>Origin C<br>Created On 1                    | let 30<br>Online<br>DNL<br>0/22/2019 8:07PM                                            |
| Budget Status<br>Budget Misc Status                                                                                                    | Valid                                                |                            | Created By A<br>Last Update 1<br>Modified By A<br>ERS Type N<br>Close Status C | gency_AP_Processor<br>0/22/2019 8:26PM<br>gency_AP_Processor<br>lot Applicable<br>Doen |
| *View Related                                                                                                    | Payment Inquiry                                      | ✓ Go                       | AL                                                                             | idit Logs                                                                              |
| Image: Audit Logs         Image: Audit Logs         Image: Audit Logs <t< td=""></t<> |                                                      |                            |                                                                                |                                                                                        |

Figure 2: Voucher Summary Page, Summary Tab

Figure 1: Process Voucher Entry Page, Invoice Information Tab

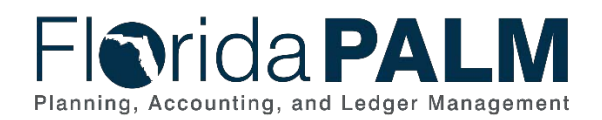

|                                                                           |                                      |                     |                                                |                      |                              | 0.93                       | Notificat                                              | ion   |
|---------------------------------------------------------------------------|--------------------------------------|---------------------|------------------------------------------------|----------------------|------------------------------|----------------------------|--------------------------------------------------------|-------|
| ce Information                                                            | n Payments V                         | oucher Attributes   |                                                |                      |                              |                            | New Window Per                                         | sona  |
| Busii<br>Va                                                               | ness Unit US001<br>oucher ID NEXT    |                     | Invoice No Payment I<br>Invoice Date 11/01/202 | Method               | Action                       | *                          | Run                                                    |       |
| Vouc                                                                      | cher Style Regular Vo                | bucher              |                                                | plete Voucher        |                              |                            | Schedula Doume                                         | nie   |
| Tota                                                                      | Hamount 100.00                       |                     | Pay Terms 30                                   | Q Net 30             |                              |                            | Schedule Payme                                         | IIIIS |
| nent Inform                                                               | ner Name Alt1                        |                     |                                                |                      |                              | Find   View All            | First 🚯 1 of 1                                         | ۲     |
|                                                                           | Payment 1                            |                     |                                                |                      |                              |                            |                                                        | E     |
|                                                                           | *Remit to 000000004<br>Location ACH  | 44 Q                | Gross Amount<br>Discount                       | 0.00 USD<br>0.00 USD | Scheduled Due<br>Net Due     | Ð                          | Payment Inquiry                                        | d     |
|                                                                           | Emel's Dir<br>139202 D:<br>Eagan, Mi | ner<br>akota Street |                                                | A                    | accounting Date              |                            | Express Payment<br>Payment Note(0)<br>Holiday/Currency |       |
| ment Optio                                                                | ons                                  |                     |                                                |                      |                              |                            |                                                        |       |
|                                                                           | *Bank USBNK<br>*Account CHCK         | Q                   | Pay Group<br>*Handling Regular F               | ayments              | *Netting Not Appli<br>L/C ID | cable 🗸                    | Supplier Bank<br>Messages                              |       |
| *Method ACH Q ACH<br>Message<br>Message will appear on remittance advice. |                                      | Hold Reason         | ×]                                             | • Actions            | (                            | Hold Payment Separate Paym | ent                                                    |       |
| edule Payr                                                                | ment                                 |                     |                                                |                      |                              |                            |                                                        |       |
|                                                                           | *Action Schedule                     | Payment V           | Payment Date<br>Reference                      |                      |                              |                            |                                                        |       |

Figure 3: Voucher Payments Page, Payments Tab

#### 30.3.2 – Voucher Matching

| Table 2: Voucher Matching     |                                                                                                    |                                                                                                    |  |  |
|-------------------------------|----------------------------------------------------------------------------------------------------|----------------------------------------------------------------------------------------------------|--|--|
| 30.3.2 – Vou                  | 30.3.2 – Voucher Matching                                                                                                    |                                                                                                    |  |  |
| Module                        | Accounts Payable                                                                                                    |                                                                                                    |  |  |
| Related                       | <b>Commitment Control</b>                                                                                                    | bl                                                                                                    |  |  |
| Module(s)                     | Purchasing                                                                                                    |                                                                                                    |  |  |
| Swim<br>Lanes –<br>Definition | Agency AP Processor: agency role responsible for entering invoices, voucher corrections and issuing and maintaining disbursements in Florida PALM |                                                                                                    |  |  |
| Process<br>Step ID            | Process Step Title                                                                                                    | Description of Process                                                                                                    |  |  |
| 1                             | Run Matching<br>Process                                                                                                    | Prior to initiating voucher approval, if the voucher is<br>subject to matching, the match edit compares the<br>voucher to the PO/Encumbrance information and verifies<br>that payment is made only for the goods and services<br>that were requested. Figure 4 Voucher Matching,<br>Summary Tab shown below provides the status of the<br>Voucher Match. Match rules specify transaction<br>characteristics that are being matched (supplier, amount)<br>and users must delete or correct the exception to move<br>forward with voucher processing. Vouchers with match<br>exceptions are listed on theAPR004 Voucher Match<br>Exceptions Report. The match exceptions must be |  |  |

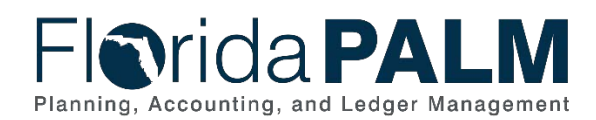

| Process<br>Step ID | Process Step Title                       | Description of Process                                                                                                    |
|--------------------|------------------------------------------|----------------------------------------------------------------------------------------------------|
|                    |                                          | resolved, or the invoice be returned to the supplier for correction.                                                                                                    |
| 2                  | Resolve Voucher<br>Match Error           | To update a voucher, return to Enter/Update Vouchers.<br>The Agency AP Processor may resolve vouchers that<br>failed the voucher match edit. The voucher may be<br>updated in the Enter/Update Voucher step if the voucher<br>source was Florida PALM.                                                                                                    |
|                    |                                          | If the match exception is due to an error on the voucher<br>from data in the inbound file, and the file is from an<br>Agency Business System (ABS), the Agency AP<br>Processor has the option based on your agency policy to<br>update the Voucher within Florida PALM or to delete the<br>voucher, requiring the transaction to be sent again with<br>the corrected data in a subsequent file. If the correction is<br>made in Florida PALM, your ABS will also need to be<br>updated with the correct information. Agencies are<br>responsible for managing errors and keeping their<br>business systems reconciled with Florida PALM for<br>financial information. |
|                    |                                          | If it is from an enterprise system (MFMP, Works, STMS)<br>any changes to vouchers for enterprise systems should<br>be deleted and changes should be made in source<br>system, and transactions resent back to Florida PALM<br>with the corrected data in a subsequent file.                                                                                                    |
|                    |                                          | necessary to delete the voucher in the Delete Voucher<br>step on the Process Vouchers business subprocess.                                                                                                    |
| 3                  | Notify Program for<br>Dispute Resolution | The Agency AP Processor may notify the responsible<br>program manager to dispute the invoice with the supplier.<br>For example, a corrected invoice may be required. If a<br>corrected invoice is received the Agency AP Processor<br>returns to Receive Approved Invoice with Three Date<br>Stamp and updates the voucher. If the dispute cannot be<br>resolved the Agency AP Processor may choose to delete<br>the voucher.                                                                                                    |

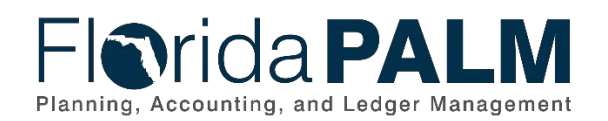

# Florida PALM

| Summary       Related Documents       Invoice Information       Payments       Youcher Attributes       Error Summary         Business Unit       43000       Invoice Information       Payments       Invoice Date 10/18/2019       Invoice No INV1234         Voucher Style       Regular       Invoice Total 200.000       USD         Supplier Name       XXXXXXX       X       Sammary         X       5, AK       Pay Terms Net 30         Match Status       No Match       Preview Approval         Approval Status       Pending       Origin         Post Status       Unposted       Created On       10/22/2019         Budget Status       Valid       Modified By       Agency_AP_Processor         Budget Misc Status       Valid       Modified By       Agency_AP_Processor         "Yiew Related       Payment Inquiry       Go       Audit Logs |                     |                              |                        |                             |                              |  |
|----------------------------------------------------------------------------------------------------|---------------------|------------------------------|------------------------|-----------------------------|------------------------------|--|
| Business Unit 4300 Invoice Date 10/18/2019<br>Voucher ID 0000252 Invoice No INV1234<br>Voucher Style Regular Invoice No INV1234<br>Voucher Style Regular Invoice Total 200.000 USD<br>Supplier Name XXXXXX<br>X<br>5, AK<br>Entry Status Postable Pay Terms Net 30<br>Voucher Source Online<br>Approval Status Pending Origin ONL<br>Post Status Unposted Created On 10/22/2019 8:07PM<br>Created By Agency_AP_Processor<br>Last Update 10/22/2019 8:26PM<br>Budget Status Valid Modified By Agency_AP_Processor<br>ERS Type Not Applicable<br>Close Status Open<br>"View Related Payment Inquiry Go Audit Logs                                                                                                    | Summary Related     | d Documents Invoice In       | formation <u>P</u> aym | ents Voucher Attribute      | es <u>Error Summary</u>      |  |
| Voucher ID       00000252       Invoice No       INV1234         Voucher Style       Regular       Invoice Total       200.000       USD         Supplier Name       XXXXXXX       X       ,         X       5, AK       Pay Terms       Net 30         Match Status       Postable       Pay Terms       Net 30         Match Status       No Match       Preview Approval       Voucher Source       Online         Approval Status       Pending       Origin       ONL       Created On       10/22/2019       8:07PM         Post Status       Unposted       Created By       Agency_AP_Processor       Last Update       10/22/2019       8:06PM         Budget Misc Status       Valid       Modified By       Agency_AP_Processor       ERS Type       Not Applicable         Close Status       Valid       Close Status       Open       Audit Logs     | Business Unit       | 43000                        |                        | Invoice Date                | 10/18/2019                   |  |
| Voucher Style       Regular       Invoice Total 200.000       USD         Supplier Name       XXXXXXXX       X       5, AK         Entry Status       Postable       Pay Terms Net 30         Match Status       No Match       Preview Approval       Voucher Source       Online         Approval Status       Pending       Origin       ONL       ONL         Post Status       Unposted       Created On       10/22/2019       8:07PM         Budget Status       Valid       Modified By       Agency_AP_Processor         Budget Misc Status       Valid       Modified By       Agency_AP_Processor         "View Related       Payment Inquiry       Go       Audit Logs                                                                                                    | Voucher ID          | 00000252                     |                        | Invoice No                  | INV1234                      |  |
| Supplier Name       XXXXXXX         X       5, AK         Entry Status       Postable         Match Status       Postable         Approval Status       Pending         Post Status       Unposted         Post Status       Unposted         Budget Status       Valid         Budget Misc Status       Valid         *View Related       Payment Inquiry         * View Related       Payment Inquiry         * Return to Search       1         Previous in List       Next in List                                                                                                    | Voucher Style       | Regular                      |                        | Invoice Total               | 200.000 USD                  |  |
| X<br>5, AK<br>Entry Status Postable Preview Approval<br>Match Status No Match<br>Approval Status Pending Origin ONL<br>Post Status Unposted Created On 10/22/2019 8:07PM<br>Created By Agency_AP_Processor<br>Last Update 10/22/2019 8:26PM<br>Budget Status Valid Modified By Agency_AP_Processor<br>ERS Type Not Applicable<br>Close Status Open<br>*View Related Payment Inquiry Go Audit Logs                                                                                                    | Supplier Name       | XXXXXXXXX                    |                        |                             |                              |  |
| 5, AK<br>Entry Status Postable Preview Approval<br>Match Status No Match<br>Approval Status Pending Origin ONL<br>Post Status Unposted Created On 10/22/2019 8:07PM<br>Created By Agency_AP_Processor<br>Last Update 10/22/2019 8:26PM<br>Budget Status Valid Modified By Agency_AP_Processor<br>ERS Type Not Applicable<br>Close Status Open<br>*View Related Payment Inquiry Go Audit Logs                                                                                                    |                     | Х                            |                        |                             |                              |  |
| Entry Status Postable   Match Status No Match   Approval Status Pending   Post Status Unposted   Orreated On 10/22/2019 8:07PM   Created On 10/22/2019 8:07PM   Created By Agency_AP_Processor   Last Update 10/22/2019 8:26PM   Budget Status Valid   Modified By Agency_AP_Processor   ERS Type Not Applicable   Close Status Open                                                                                                    |                     | 5, AK                        |                        |                             |                              |  |
| Match Status       No Match       Preview Approval       Voucher Source       Online         Approval Status       Pending       Origin       ONL         Post Status       Unposted       Created On       10/22/2019       8:07PM         Created By       Agency_AP_Processor       Last Update       10/22/2019       8:26PM         Budget Status       Valid       Modified By       Agency_AP_Processor         Esudget Misc Status       Valid       Close Status       Open         *View Related       Payment Inquiry       Go       Audit Logs                                                                                                    | Entry Status        | Postable                     |                        | Pay Terms                   | s Net 30                     |  |
| Approval Status       Pending       Origin       ONL         Post Status       Unposted       Created On       10/22/2019       8:07PM         Budget Status       Valid       Created By       Agency_AP_Processor         Budget Status       Valid       Modified By       Agency_AP_Processor         Budget Misc Status       Valid       Close Status       Open         *View Related       Payment Inquiry       Go       Audit Logs                                                                                                    | Match Status        | No Match                     | Preview Approval       | Voucher Source              | Online                       |  |
| Post Status Unposted       Created On 10/22/2019 8:07PM         Created By       Agency_AP_Processor         Last Update       10/22/2019 8:26PM         Budget Status Valid       Modified By         Budget Misc Status Valid       Close Status Open         *View Related       Payment Inquiry         Go       Audit Logs                                                                                                    | Approval Status     | Pending                      |                        | Origin                      | ONL                          |  |
| Created By       Agency_AP_Processor         Last Update       10/22/2019         Budget Status Valid       Modified By         Agency_AP_Processor       ERS Type         Not Applicable       Close Status         Budget Misc Status Valid       Close Status         *View Related       Payment Inquiry         Go       Audit Logs                                                                                                    | Post Status         | Unposted                     |                        | Created On                  | 10/22/2019 8:07PM            |  |
| Budget Status Valid       Last Update 10/22/2019 8:26PM         Budget Status Valid       Modified By Agency_AP_Processor         Budget Misc Status Valid       ERS Type Not Applicable         Close Status Open       *View Related Payment Inquiry         *View Related Payment Inquiry       Go         Audit Logs                                                                                                    |                     |                              |                        | Created By                  | Agency_AP_Processor          |  |
| Budget Status Valid     Modified By Agency_AP_Processor       Budget Misc Status Valid     Close Status Open       *View Related     Payment Inquiry       Go     Audit Logs                                                                                                    |                     |                              |                        | Last Update                 | 10/22/2019 8:26PM            |  |
| ERS Type Not Applicable Close Status Open *View Related Payment Inquiry Go Audit Logs                                                                                                    | Budget Status       | Valid                        |                        | Modified By                 | Agency_AP_Processor          |  |
| Budget Misc Status Valid     Close Status Open       *View Related     Payment Inquiry       Go     Audit Logs                                                                                                    |                     |                              |                        | ER\$ Type                   | Not Applicable               |  |
| *View Related Payment Inquiry Go Audit Logs                                                                                                    | Budget Misc Status  | Valid                        |                        | Close Status                | Open                         |  |
| Return to Search t Previous in List Next in List Notify Refresh Add R Undate/Display                                                                                                    | *View Related       | Payment Inquiry              | ✓ (                    | 30                          | Audit Logs                   |  |
|                                                                                                    | Teturn to Search    | 1 Previous in List           | ↓ Next in List         | 🖹 Notify 📿 Refre            | esh 🛛 🕞 Add 🖉 Update/Display |  |
| mmary   Related Documents   Invoice Information   Payments   Voucher Attributes   Error Summary                                                                                                    | mmary   Related Doc | uments   Invoice Information | on   Payments   Vou    | cher Attributes   Error Sur | mmary                        |  |

#### Figure 4: Reporting, Summary Tab

## 30.3.3 - Review and Approve Vouchers

| able 3: Review and Approve voucners  |                                                                                                    |                                                                                                    |  |
|--------------------------------------|----------------------------------------------------------------------------------------------------|----------------------------------------------------------------------------------------------------|--|
| 30.3.3 – Review and Approve Vouchers |                                                                                                    |                                                                                                    |  |
| Module                               | Accounts Payable                                                                                                    |                                                                                                    |  |
| Related                              | Commitment Control                                                                                                    | bl                                                                                                    |  |
| Module(s)                            | Purchasing                                                                                                    |                                                                                                    |  |
| Swim<br>Lanes –<br>Definition        | Agency AP Approver: agency role responsible for authorizing approval of vouchers<br>Agency AP Finance & Accounting (FA) Approver: agency role responsible for final editing and approval of invoice transactions before DFS audit criteria is applied<br>DFS AP Approver: DFS role responsible for audit approval of vouchers |                                                                                                    |  |
| Process<br>Step ID                   | Process Step Title                                                                                                    | Description of Process                                                                                                    |  |
| 1                                    | Review Voucher<br>(APW001)                                                                                                    | An Agency AP Approver uses the WorkCenter to review<br>vouchers pending approval coming from Initiate Approval<br>Workflow step on the Process Vouchers subprocess. The<br>primary purpose of this step is to review the invoice to<br>ensure the appropriate authority was in place for the<br>purchase, that correct funding codes were used, and<br>required attachments were included.<br>The Voucher Approval Aging Schedule report provides<br>the approver with a means to evaluate how long a |  |

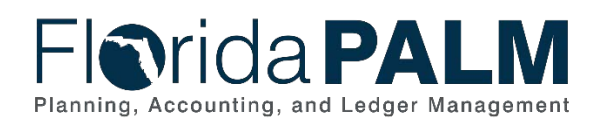

| Process<br>Step ID | Process Step Title | Description of Process                                                                                                    |
|--------------------|--------------------|----------------------------------------------------------------------------------------------------|
|                    |                    | voucher has been waiting to be approved and as a tool to manage the review process.                                                                                                    |
|                    |                    | Agency personnel and the DFS Division of Accounting<br>and Auditing (A&A) review and approve some invoices<br>outside of Florida PALM in the source system, such as<br>those originating in MFMP, PCard Works, and State<br>Travel Management System (STMS).                                                                                                    |
| 2                  | Approve Voucher    | This step allows approval of the voucher by assigned and<br>authorized users, based on workflow rules. Each agency<br>will require at least one level of approval. The second<br>level of approval is optional.                                                                                                    |
|                    |                    | Once the voucher is approved, it is stepped to the next<br>level of approval. Certain vouchers are pre-approved and<br>do not go through the approval process (e.g., MFMP.<br>STMS and PCard payments).                                                                                                    |
|                    |                    | The Agency AP Approver monitors vouchers pending approval via the APR020 Voucher Approval Aging Report.                                                                                                    |
|                    |                    | The Agency AP Approver and the DFS AP Approver use<br>the APR008 AP Staff Productivity Report to manage staff<br>performance.                                                                                                    |
| 3                  | Deny Voucher       | Vouchers that are denied by the Agency AP Approver are<br>sent back to the Agency AP Processor for<br>correction/deletion using the Enter/Update or Delete<br>Voucher process.                                                                                                    |
|                    |                    | Reason Codes are used to indicate the reason for the return/denial of the voucher. DFS and agencies use this information to manage the audit process.                                                                                                    |
| 4                  | Review Voucher     | The Agency AP F&A Approver uses the AP WorkCenter<br>to review vouchers pending approval work flowed from<br>the Agency AP Approver. The primary purpose of this<br>step is to review the invoice to ensure the appropriate<br>authority was in place prior to the purchase, that correct<br>funding codes were used, and required attachments were<br>included. |
|                    |                    | The secondary approval role is considered optional,<br>agencies may choose to have two different approvers or<br>choose to assign both roles to one person. This offers<br>agencies some flexibility for the approval process.                                                                                                    |
|                    |                    | The APR010 Voucher Approval Aging Report provides<br>the approver with a means to evaluate how long a                                                                                                    |

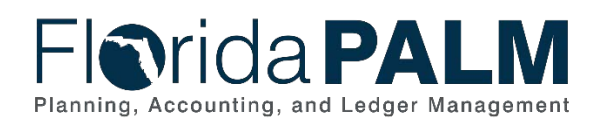

| Process<br>Step ID | Process Step Title         | Description of Process                                                                                                    |
|--------------------|----------------------------|----------------------------------------------------------------------------------------------------|
|                    |                            | voucher has been waiting to be approved as a tool to manage the review process.                                                                                                    |
|                    |                            | Agency personnel review and approve some invoices<br>outside Florida PALM, such as those originating in<br>MFMP, PCard Works, and STMS. A&A personnel review<br>vouchers created in Florida PALM within the Florida<br>PALM voucher workflow.                                                                                                    |
| 5                  | Approve Voucher            | This step allows approval of the voucher by assigned and<br>authorized users, based on workflow rules. Once the<br>voucher is approved, it is stepped to the next level of<br>approval. Agencies have the ability to add additional<br>authorized approvers into the workflow.                                                                                                  |
|                    |                            | The Agency AP F&A Approver monitors vouchers<br>pending approval via the APR010 Voucher Approval<br>Aging Report.                                                                                                    |
| 6                  | Deny Voucher               | Vouchers that are denied by the Agency AP F&A<br>Approver are returned via workflow to the Agency AP<br>Processor for correction/deletion using the Delete/Update<br>Voucher process.<br>Reason Codes are used to indicate the reason for the                                                                                                    |
|                    |                            | return/denial of the voucher and use this information for managing the audit process.                                                                                                    |
| 7                  | Review Voucher<br>(APW001) | The DFS AP Approver uses the WorkCenter to review<br>vouchers approved by the Agency AP F&A Approver that<br>meet audit criteria established by DFS. The primary<br>purpose of this step is to review the invoice to ensure the<br>appropriate authority was in place prior to the purchase,<br>that correct funding codes were used and required<br>attachments were included. |
|                    |                            | The APR010 Voucher Approval Aging Report provides<br>the approver with a means to evaluate how long a<br>voucher has been waiting to be approved as a tool to<br>manage the review process.                                                                                                    |
|                    |                            | The APR096 Single Payment Voucher Report provides a listing of all vouchers that include a single payment supplier. Approvers will monitor the report to ensure the single payment supplier is used appropriately on a voucher.                                                                                                    |
| 8                  | Approve Voucher            | This step allows approval of the voucher by assigned and<br>authorized users, based on workflow rules. Once the<br>voucher has obtained all approvals, the payment is<br>processed and sent to Post Voucher.                                                                                                    |

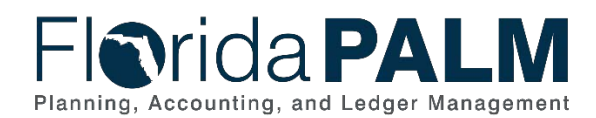

| Process<br>Step ID | Process Step Title | Description of Process                                                                                                    |
|--------------------|--------------------|----------------------------------------------------------------------------------------------------|
|                    |                    | The DFS AP Approver monitors vouchers pending approval via the APR010 Voucher Approval Aging Report.                                                               |
| 9                  | Deny Voucher       | Vouchers that are denied by the DFS AP Approver are<br>sent back to the Agency AP Processor for<br>correction/deletion using the Delete/Update Voucher<br>process. |
|                    |                    | The DFS AP Approver uses a Reason Code to indicate<br>the reason for the return/denial of the voucher and use<br>this information for managing the audit process.  |

## 30.3.5 – Enterprise Process Vouchers

| Fable 4: Enterprise Process Vouchers |                                                                                                    |                                                                                                    |  |
|--------------------------------------|----------------------------------------------------------------------------------------------------|----------------------------------------------------------------------------------------------------|--|
| 30.3.5 – Enterprise Process Vouchers |                                                                                                    |                                                                                                    |  |
| Module                               | Accounts Payable                                                                                                    |                                                                                                    |  |
| Related<br>Module(s)                 | Commitment Cont                                                                                                    | rol                                                                                                    |  |
| Swim<br>Lanes –<br>Definition        | Agency AP Process<br>MyFloridaMarketPla<br>DFS AP Payment I<br>issuing disburseme<br>loading MyFloridaM<br>for all agencies | <b>ssor:</b> agency role responsible for monitoring and managing ace, STMS, and PCard payment errors.<br><b>Processor:</b> enterprise role responsible for managing and nts of warrants/EFT/ACH payments across all agencies and arketPlace, STMS and PCard information into Florida PALM                                                                                                    |  |
| Process<br>Step ID                   | Process Step<br>Title                                                                                                    | Description of Process                                                                                                    |  |
| 1                                    | Inbound PCard<br>Disbursement<br>(API058)                                                                                   | Purchasing Card (PCard) Works approvals are handled<br>within the State Purchasing Card system Works and the<br>expenditure data is interfaced with Florida PALM.                                                                                                    |  |
| 2                                    | Inbound Voucher<br>Load<br>(API002)                                                                                         | MyFloridaMarketPlace (MFMP) approvals are handled<br>within MFMP, and the expenditure and encumbrance data<br>are interfaced with Florida PALM.<br>State travel approvals are handled within the State Travel<br>Management System (STMS) and the expenditure data is<br>interfaced with Florida PALM.<br>PCard approvals are handled in the Works system.<br>PCard and STMS may be post audited.<br>Agencies not using STMS or an agency business system |  |
|                                      |                                                                                                    | to interface travel vouchers may enter travel<br>reimbursement requests as a Regular voucher in 30.3.1<br>Enter and Process Vouchers.                                                                                                    |  |

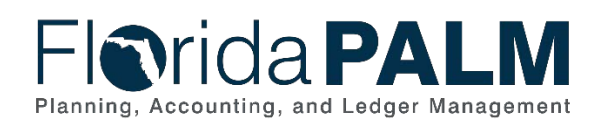

| Process | Process Step                        | Description of Process                                                                                                    |  |
|---------|-------------------------------------|----------------------------------------------------------------------------------------------------|--|
| Step ID | Title                               | Description of Process                                                                                                    |  |
| 3       | Perform Interface<br>Error Checking | Edit validations are performed on each interface before the<br>data is allowed to load to the Accounts Payable tables. If<br>the file is rejected, all transactions in the file are rejected<br>and the file must be resubmitted once the issue is<br>resolved.                                                                                            |  |
|         |                                     | If the file is not rejected, edit validations are performed on<br>each transaction before the data is allowed to load for<br>processing in the Accounts Payable module. Additional<br>edits will be performed during the transaction life cycle.                                                                                                    |  |
|         |                                     | Rejected transactions are managed through the 120.1<br>Interface Error Handling Process.                                                                                                    |  |
|         |                                     | Edit Validations include:                                                                                                    |  |
|         |                                     | <ul> <li>ChartField Validation</li> <li>ChartField Combination Edits</li> <li>Amount Validation</li> <li>Open Period Validation</li> <li>Supplier Validation</li> <li>The edit check process includes the Budgetary</li> </ul>                                                                                                    |  |
|         |                                     | <ul> <li>Value combination edit check, which checks Fund,<br/>BE, &amp; Cat combinations for a BU, the transaction<br/>will fail if this combination is inaccurate.</li> <li>In addition, there are interface specific edits that<br/>pertain to AP data elements and fields.</li> </ul>                                                                   |  |
| 4       | Load Inbound<br>Voucher Data        | This step retrieves the voucher data from STMS, Works<br>and MFMP and loads the expenditure data into staging<br>tables.                                                                                                    |  |
| 5       | Run Voucher Build                   | Run Voucher Build performs the Voucher Pre-Edit checks<br>that determine default values to populate in the voucher<br>tables; balancing voucher header, lines, and distribution<br>lines; and calculating payment due date status. A voucher<br>ID is also assigned to vouchers that pass the edit checks.<br>Vouchers that fail pre-edit will be deleted. |  |
| 6       | Create Voucher                      | Data passing pre-edit and voucher edit checks create a voucher in Florida PALM. Vouchers that contain errors and are not "postable" are set to a "recycle" status. Vouchers that pass the edit process are set to a "postable"                                                                                                    |  |
| 7       | Run Budget<br>Check                 | Budget Check validates the ChartField values entered in<br>the expenditure distribution against the budget for each<br>voucher.                                                                                                    |  |
|         |                                     | Budget check process will run at the designated interval.<br>Budget checks will confirm sufficient budget balances exist<br>in the budget ledgers. Vouchers with Budget exceptions<br>will be deleted.                                                                                                    |  |

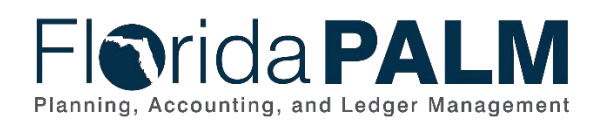

| Process<br>Step ID | Process Step<br>Title                                  | Description of Process                                                                                                    |
|--------------------|--------------------------------------------------------|----------------------------------------------------------------------------------------------------|
| 8                  | Delete Voucher                                         | If a STMS, MFMP, or PCard Works voucher did not pass<br>the pre-edit check, or the voucher is in "recycle" status the<br>voucher will be deleted.                                                                                                    |
|                    |                                                        | If the voucher did not pass budget check due to a budget<br>error, or if the transaction exceeds the available<br>Appropriations (includes appropriations and releases)<br>balance, the transaction will be deleted. Transactions that<br>fail budget check do not consume appropriations.                                                                                                    |
| 9                  | Manage Deleted<br>Voucher Errors                       | Updates for deleted vouchers are completed in the source<br>system, brought into Florida PALM with the next interface<br>and processed through the Enterprise Process Vouchers<br>business subprocess. The Agency AP Processor uses the<br>APR092 Vouchers Deleted Report to monitor vouchers<br>that have been deleted.                                                                                          |
| 10                 | Post Voucher                                           | The Post Voucher step indicates that the voucher<br>completed the required steps and is approved for payment<br>at the scheduled date.<br>When the voucher is posted, an accounting entry is<br>generated to recognize an account payable (i.e., a liability)<br>to the supplier, and to recognize the associated<br>expense/expenditure accrual.                                                                 |
| 11                 | Outbound<br>Voucher and<br>Payment Extract<br>(API031) | An Outbound interface flat file containing voucher<br>accounting, voucher status and payment information is<br>available for agency business systems, source systems,<br>and transparency sites.                                                                                                    |
| 12                 | Generate GL<br>Journals                                | Journal Generator (JGEN) processes posted accounting<br>entry data from the Florida PALM source modules,<br>summarizes the data, and creates journals in the General<br>Ledger. The Journal Generator process will edit check,<br>budget check, and post the journal entries created during<br>the process. Please see 10.2, Enter and Process Journals<br>for more information on source module journal entries. |

# 30.3.6 – Run Prompt Payment Interest Calculation

| 30.3.6 – Run Prompt Payment Interest Calculation |                                                                                                    |  |
|--------------------------------------------------|----------------------------------------------------------------------------------------------------|--|
| Module                                           | Accounts Payable                                                                                                    |  |
| Related<br>Module(s)                             | Commitment Control                                                                                                    |  |
| Swim Lanes –<br>Definition                       | Agency AP Processor: agency role responsible for managing and issuing<br>Prompt Payment Interest payments<br>DFS AP Maintainer: DFS role responsible for deleting or updating Prompt<br>Payment Interest Vouchers |  |

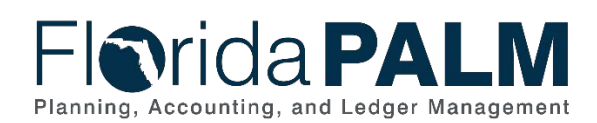

| Process<br>Step ID | Process Step                                    | Description of Process                                                                                                    |
|--------------------|-------------------------------------------------|----------------------------------------------------------------------------------------------------|
| 1                  | Run Prompt<br>Payment<br>Calculation            | A voucher is created in Florida PALM and the date the<br>invoice was received, the date the goods and services were<br>received, and the date the goods and services were<br>approved is recorded on the voucher. These dates are<br>required on the voucher for reporting prompt payment<br>compliance and calculating interest due to suppliers, when<br>applicable.                                                                                                    |
| 2                  | Generate Interest<br>Vouchers                   | Once the Payment Creation Process is complete the<br>system will use the later of the three dates as the Basis<br>Date. The Basis Date is used to automatically calculate<br>Prompt Payment interest due. An interest voucher is<br>generated if interest is due.<br>Based on 215.422 F. S interest accrues after 35 days for<br>any non-paid invoices for health-related services and 40<br>days for all other invoices. Florida PALM uses the Account<br>ChartField values to determine if a voucher is health<br>related. |
| 3                  | Review interest<br>Vouchers                     | The Agency AP Processor reviews the Interest Voucher<br>and the Prompt Pay Compliance Report to verify interest is<br>due. Occasionally dates have been entered incorrectly and<br>the interest calculation is incorrect.                                                                                                    |
| 4                  | Delete Interest<br>Voucher                      | Interest vouchers that are incorrect may be deleted by the<br>DFS AP Maintainer. The Agency AP Processor may<br>request the DFS auditing team to delete the interest<br>voucher. The Agency AP Processor may be asked to<br>provide supporting documentation to the DFS auditing<br>team.                                                                                                    |
| 5                  | Update Interest<br>Voucher Line<br>Distribution | Interest vouchers that require a change in the Distribution<br>Line may be updated by the Agency AP Processor. The<br>Agency AP Processor may not delete the voucher or<br>update an incorrect date. The Agency AP Processor may<br>request the DFS AP Maintainer to delete the voucher and<br>to correct a date.                                                                                                    |
| 6                  | Recalculate Basis<br>Date                       | If a date was added incorrectly and the Basis date should<br>be re-calculated the Agency AP Processor may request the<br>DFS AP Maintainer to delete the interest voucher and<br>update the incorrect date on the initial voucher. Once the<br>date is corrected the system will re-calculate the Basis date<br>and create a new interest voucher.                                                                                                    |
| 7                  | Approve Interest<br>Vouchers                    | The Agency AP Processor approves interest vouchers that are due to the supplier.                                                                                                    |
| 8                  | Run Budget<br>Check                             | Budget Check is run and validates the current budget for<br>each voucher against ChartField values entered in the<br>expenditure distribution. If the interest voucher passes<br>budget check the voucher is posted.                                                                                                    |
| 9                  | Post Interest<br>Vouchers                       | The Post Voucher step indicates that the interest voucher completed the required steps and is approved for payment.                                                                                                    |

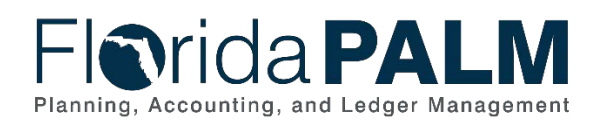

| Process<br>Step ID | Process Step<br>Title                                          | Description of Process                                                                                                    |
|--------------------|----------------------------------------------------------------|----------------------------------------------------------------------------------------------------|
|                    |                                                                | When the voucher is posted, an accounting entry is generated to recognize an account payable (i.e., a liability) to the supplier, and to recognize the associated expense/expenditure accrual.                                                                                                    |
| 10                 | Outbound<br>Voucher and<br>Payment Extract<br>File<br>(API031) | An Outbound interface flat file containing voucher<br>accounting, voucher status and payment information is<br>available for agency business systems, source systems,<br>and transparency sites.                                                                                                    |
| 11                 | Manage Budget<br>Exceptions                                    | Internal agency policy should guide the Agency AP<br>Processor regarding transaction processing when a budget<br>error is returned. Depending on your agency policy the<br>Agency AP Processor can update the ChartField string or<br>contact the Agency KK Budget Maintainers.<br>Please see 20.2 Budget Execution and Management for<br>more information.<br>Transactions that fail budget check do not consume<br>appropriations. Budget check exceptions continue to be<br>systematically checked until they are resolved. Budget<br>Check is re-run after updates have been made to the<br>voucher. |
| 12                 | Generate GL<br>Journals                                        | Journal Generator (JGEN) processes posted accounting<br>entry data from the Florida PALM source modules,<br>summarizes the data, and creates journals in the General<br>Ledger. The Journal Generator process will edit check,<br>budget check, and post the journal entries created during<br>the process. Please see 10.2, Enter and Process Journals<br>for more information on source module journal entries.                                                                                                    |

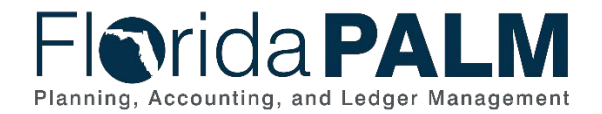

## **Accounting Events**

Accounting events originate during transaction processing in the applicable source module. The accounting events impact the source module, Commitment Control ledgers, and the General ledger (Actuals).

- Source Module accounting entries require user input (U) of the primary line (i.e., expenditure, revenues) with an automated system (S) offsetting line (i.e., payable, receivable) during transaction entry. The source model transaction must pass Edit Check, Budget Check, and Cash Check (on applicable entries) prior to posting the transaction.
- The Run Budget Check (Commitment Control) process automatically affects balances in the appropriate budget ledger (i.e., appropriation, spendable cash) if the transaction passes the budget check process.
- After the transaction is posted in the source module, an automated system process summarizes and posts the entries in the General Ledger module to the Actuals Ledger.

| Acct<br>Event<br>ID | Accounting Event                     | Source Module<br>Accounting Entry                       | Commitment Control<br>Ledger(s) Impact                                 | General Ledger (Actuals)<br>Entry               |
|---------------------|--------------------------------------|---------------------------------------------------------|------------------------------------------------------------------------|-------------------------------------------------|
| KK01                | Encumbered Voucher<br>Budget Check   | No Entry                                                | Liquidates encumbrance and reduces Release Balance                     | No Entry                                        |
| KK02                | Unencumbered<br>Voucher Budget Check | No Entry                                                | Reduces Available<br>Appropriation, Allotment, and<br>Release balances | No Entry                                        |
| AP01                | Encumbered Voucher<br>Post           | Debit: Expenditures (U)<br>Credit: Accounts Payable (S) | No Entry                                                               | Debit: Expenditures<br>Credit: Accounts Payable |
| AP02                | Unencumbered<br>Voucher Post         | Debit: Expenditures (U)<br>Credit: Accounts Payable (S) | No Entry                                                               | Debit: Expenditures<br>Credit: Accounts Payable |

Table 6: Accounting Events Included on Business Process Flow Diagrams

## **Key Reports**

Key Reports are displayed as icons with the Report Number on the Business Process Flow Diagrams. The table below provides the reports identified to be produced at a particular process step or is used to support the completion of a process step.

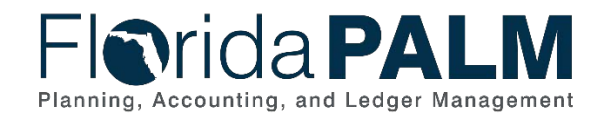

Table 7: Key Reports Included on Business Process Flow Diagrams

30.3 Enter and Process Vouchers

| Report<br>Number | Report<br>RICEFW ID | Report Description                                                                                                    | Report<br>Source  | Report<br>Frequency | Audience    |
|------------------|---------------------|----------------------------------------------------------------------------------------------------|-------------------|---------------------|-------------|
| R1               | APR024              | Prompt Payment Report – a report listing<br>invoices approaching Prompt Payment<br>processing deadlines                                                                                                    | Peoplesoft        | Daily, Monthly      | Agency, DFS |
| R2               | APR001              | <b>Prompt Payment Compliance Report</b> – a report<br>that measures the time elapsed between receipt<br>of invoice, receipt of goods and services,<br>approval of goods and services, and payment<br>date by Business Unit         | Peoplesoft        | Daily, Monthly      | Agency, DFS |
| R3               | KKR058              | Budget and Cash Checking Exceptions<br>Report – a report that lists budget and cash<br>exceptions along with balances                                                                                                    | Peoplesoft        | Daily, Monthly      | Agency, DFS |
| R4               | APR010              | Voucher Approval Aging Report – an aging schedule of vouchers pending approval                                                                                                    | Peoplesoft        | Daily, Monthly      | Agency, DFS |
| R5               | APR009              | <b>Voucher Register</b> – a report that lists posted vouchers, to include totals, that can be filtered by various criteria                                                                                                    | Data<br>Warehouse | Daily, Monthly      | Agency, DFS |
| R6               | APR003              | <b>Outstanding Vouchers Report</b> – a report listing all unposted vouchers                                                                                                    | Peoplesoft        | Daily, Monthly      | Agency, DFS |
| R7               | APR008              | AP Staff Productivity Report – a voucher<br>activity count by username                                                                                                    | Peoplesoft        | Daily, Monthly      | Agency      |
| R8               | APR091              | AP Holds by Hold Type Report – a list of all vouchers on hold including the hold reason                                                                                                    | Peoplesoft        | Daily, Monthly      | Agency      |
| R9               | APR092              | <b>Vouchers Deleted Report</b> – a listing of vouchers deleted due to errors                                                                                                    | Peoplesoft        | Daily, Monthly      | Agency, DFS |
| R10              | APR004              | Voucher Match Exceptions Report – a listing of vouchers with match exceptions                                                                                                    | Peoplesoft        | Daily, Monthly      | Agency      |
| R11              | APR096              | Single Payment Vouchers Report – a listing of<br>all vouchers processed using a single payment<br>supplier. If any single payment voucher with a<br>1099 Object Code was approved and processed,<br>it is included on this report. | Peoplesoft        | Daily, Monthly      | Agency, DFS |

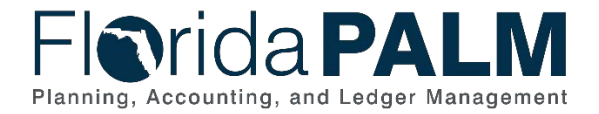

Note: A complete list of reports may be found in the <u>Reports Catalog</u><sup>2</sup>.

## Conversions

The table below identifies the Conversions related to this Business Process. These items are not included within the Business Flow Diagrams; however, these items are important elements of each Business Process.

Table 8: Data Converted from External System to Florida PALM

| Conversion<br>Number | Conversion Description                                           | Source                        |
|----------------------|------------------------------------------------------------------|-------------------------------|
| APC001               | Suppliers – Active suppliers/payees from the Statewide Vendor    | FLAIR, MFMP, FRS              |
|                      | File (SWVF), to include EFT information from the FLAIR EFT File. |                               |
| APC003               | Employee Data – Interface for employee data from HCM to AP to    | FLAIR, People First, LEG, DMA |
|                      | convert employees to suppliers for use in AP for payments.       |                               |
|                      | Active employee data from People First and Agencies, to include  |                               |
|                      | EFT information from the FLAIR EFT File.                         |                               |

Note: A complete list of conversions may be found in the Conversions Catalog<sup>3</sup>.

## Interfaces

The table below provides the Interface IDs for each interface identified on the Business Process Flow Diagrams.

| Interface<br>Number | Interface Description                                                                                                    | Interface<br>Frequency | Source                     | Target                                           |
|---------------------|----------------------------------------------------------------------------------------------------|------------------------|----------------------------|--------------------------------------------------|
| AP1002              | Inbound Voucher Load – Inbound<br>interface containing invoice data from<br>external systems to load regular, single<br>payment, and manual payment vouchers<br>for select agencies | Daily                  | Agency Business<br>Systems | Florida PALM                                     |
| API031              | Outbound Voucher and Payment Extract<br>– Outbound interface containing voucher<br>accounting, voucher status and payment                                                           | Daily                  | Florida PALM               | Agency Business<br>Systems, MFMP, STMS,<br>Works |

Table 9: Interfaces Included on Business Process Flow Diagrams

<sup>&</sup>lt;sup>2</sup> https://app.smartsheet.com/b/publish?EQBCT=78f9327c658040d0bc1e8cc829e51efa

<sup>&</sup>lt;sup>3</sup> https://app.smartsheet.com/b/publish?EQBCT=78f9327c658040d0bc1e8cc829e51efa

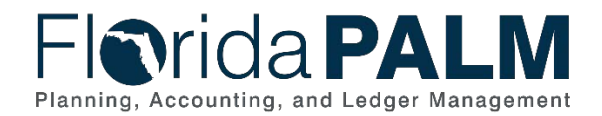

| Interface<br>Number | Interface Description                                                                                                    | Interface<br>Frequency | Source                     | Target       |
|---------------------|----------------------------------------------------------------------------------------------------|------------------------|----------------------------|--------------|
|                     | information to source systems,<br>transparency sites and Vendor History                                                                                                   |                        |                            |              |
| API041              | Inbound Voucher Spreadsheet Upload –<br>Inbound interface to load voucher<br>information via spreadsheet (Excel) upload                                                   | Daily                  | Agency Business<br>Systems | Florida PALM |
| AP1058              | Inbound PCard Disbursement – Inbound<br>interface containing PCard Disbursement<br>transactions from the Purchasing Card<br>bank and a return file containing load errors | Daily                  | Works                      | Florida PALM |

Note: A complete list of interfaces may be found in the Interface Catalog<sup>4</sup>.

## Forms

The table below provides the Form Numbers for any forms identified on the Business Process Flow Diagrams.

Table 10: Forms Included on Business Process Flow Diagrams

| Form<br>Number | Form Description | Audience |
|----------------|------------------|----------|
| N/A            |                  |          |

## Workflows

The table below provides the Workflow Numbers for any workflows identified on the Business Process Flow Diagrams.

Table 11: Workflows Included on Business Process Flow Diagrams

| Workflow<br>Number | Workflow Description                                    | Audience    |
|--------------------|---------------------------------------------------------|-------------|
| APW001             | Voucher Workflow – Workflow that routes vouchers to DFS | Agency, A&A |
|                    | auditors for approval based on sampling rules           |             |

<sup>&</sup>lt;sup>4</sup> <u>https://app.smartsheet.com/b/publish?EQBCT=78f9327c658040d0bc1e8cc829e51efa</u>

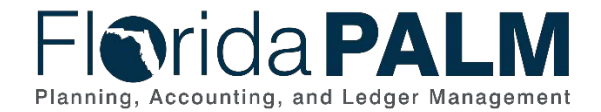

#### Department of Financial Services Standardized Business Process Model

30.3 Enter and Process Vouchers

## **Agency Configurations**

The table below identifies the Agency Configurations related to this Business Process. These items are not included within the Business Flow Diagrams; however, these items are important elements of each Business Process.

Table 12: Configurations Defined and/or Maintained by Agencies

| Configuration<br>Number | Configuration Description | Configuration Maintainer |
|-------------------------|---------------------------|--------------------------|
| N/A                     |                           |                          |

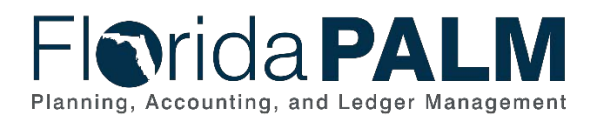

## Appendix

#### Appendix A – Revolving Fund Reimbursements

Revolving funds are approved for agency use on a case-by-case scenario. An external bank account is sometimes needed to meet agency operating needs. Upon DFS approval, agencies are authorized to establish the revolving fund and external bank account and is given an authorized amount of funds to support its use. Agencies make expenditures and then seek replenishment on a recurring basis. DFS analyzes and audits agency use of revolving funds and the transactions through separate processes than is used for regular vouchers.

Agencies will use a Regular voucher to support replenishment of the revolving fund. Agencies may be asked to record transaction details, such as expenditure purpose, as part of the replenishment request. A Supplier Location will be established for each agency revolving funds with a payment method of EFT/ACH, or warrant. This supplier location will be entered on the voucher and will reimburse the revolving fund. The Merchant Field within the distribution line will be used to record the description of the goods/services that were purchased. The payment method may be updated on the voucher.

Agencies are responsible for managing tax reporting responsibilities for any payments made using a revolving fund. Agencies should work with DFS for tax reporting expectations.

#### Appendix B – Budget Period and Budget Date

#### Budget Period:

- Represents the State of Florida's fiscal year (FY) that runs from July 1 through June 30, i.e., appropriations year.
- Four-digit value that is the last year of the designated fiscal year, i.e., FY 23/24 will be budget period 2024.
- Will remain open to enable Carry Forward, Fixed Capital Outlay and Continuing Appropriations transactions to process using prior years' appropriations.
- The budget period field is in the Commitment Control Module.
- Used only on budget journal transactions (i.e., appropriations load, agency allotment budget journals, Enterprise manual budget adjustments).

#### Budget Date:

- Represents a calendar date field on module transactions.
- Budget date will default to the current date when a new transaction is created in Florida PALM.
  - Agencies using current fiscal year appropriations, the budget date does not need to be changed, as it defaults to the current date.
  - Agencies using Fixed Capital Outlay and/or Continuing Appropriations, the budget date should be changed to 06/30/XXXX, where XXXX is the budget period (i.e., 06/30/2022 = budget period 2022 = FY 21/22).
- Based on the budget date entered, budget checking functionality checks the transaction against the appropriate budget period (i.e., FY).

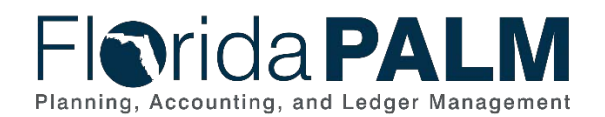

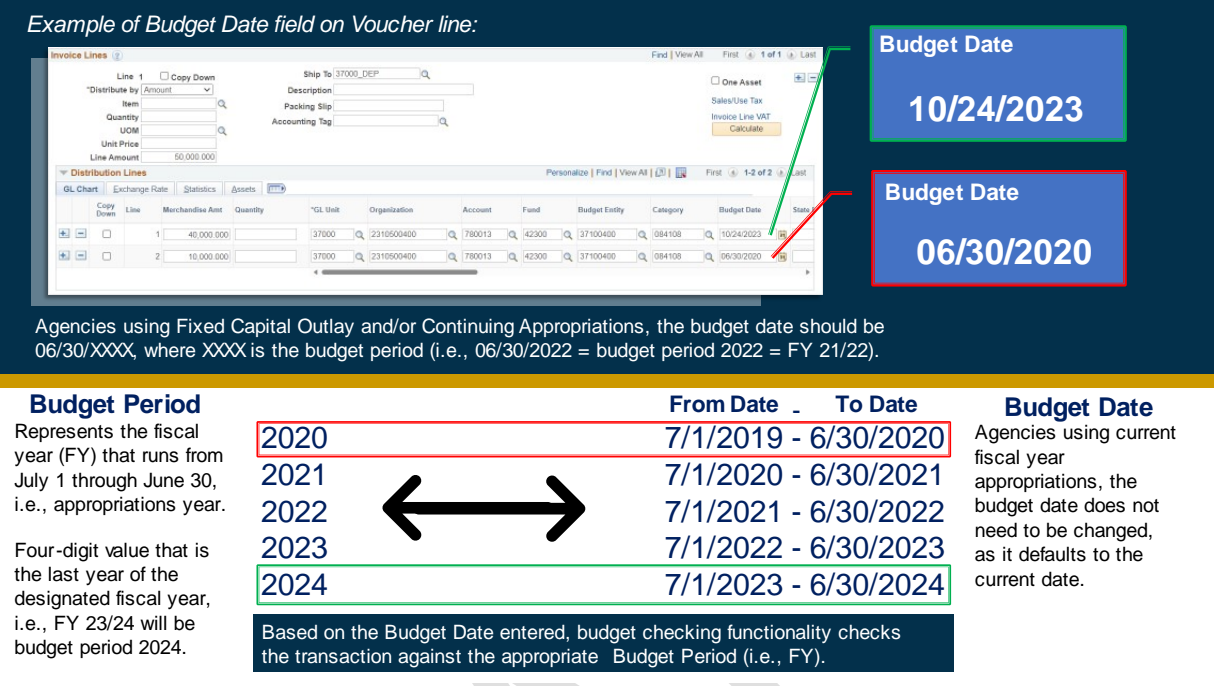

Figure 5: Budget Period and Budget Date

#### Appendix C – Disbursement Accounting Date Concepts Accounting Date:

The accounting date is applicable to all transactions in Accounts Payable. The accounting date determines the operational accounting period to which the transaction will be posted or recognized. Users can only select dates that fall within an open period in the ledger to which users are posting. Operational accounting periods represent one-month timeframes within the fiscal year. For the State of Florida our period 1 represents the month of July, period 2 represents the month of August, etc.

The accounting date is represented by the Accounting Date field on all account's payable transaction.

# Florida PALM Planning, Accounting, and Ledger Management

#### Department of Financial Services Standardized Business Process Model 30.3 Enter and Process Vouchers

Main Menu 🔻 > Accounts Payable 🔻 > Vouchers 🔻 > Add/Update 👻 > Regular Entry Favorites 🔻 Vouchers - Search Advanced Search Florida PALM Summary Related Documents Invoice Information Payments Voucher Attributes Error Summary Invoice Total Sales/Use Tax Summary Business Unit 37000 Invoice No 0001 Voucher ID 00000001 Accounting Date 05/15/2023 1,000.000 VAT Summary Line Total **,** USD Non Merchandise Summary Voucher Style Regular Voucher \*Pay Terms 0 Due Now \*Currency Session Defaults Ţ. Invoice Date 05/15/2023 Basis Date Type Inv Date Miscellaneous **F** Comments(0) Freight Tax Exempt Invoice Received Attachments (0) **"** Sales Tax Joannes Bakery Template List **F** Entered VAT Supplier ID 000000002 Advanced Supplier Search 0.000 👳 Use Tax ShortName JOANNES-001 Supplier Hierarchy VAT NonInv 0 000 Location MAIN EFT Supplier 360 1.000.000 \*Address 1 Total Difference 0.000 Save Calculate Print Copy From Source Document Invoice Lines 🕐 Find | View All First 🕢 1 of 1 🛞 Last Line 1 Copy Down Ship To 37000 DEP One Asset Description Supplies \*Distribute by Amount ~ Sales/Use Tax Packing Slip Item Invoice Line VAT Quantity Accounting Tag Calculate UOM Unit Price Line Amount 1,000.000 Personalize | Find | View All | 🔄 | 📑 🛛 First 🕚 1 of 1 🕟 Last Distribution Lines GL Chart Exchange Rate Statistics Assets Copy Down Line Merchandise Amt Quantity \*GL Unit State Program Organization Account Fund Budget Entity Category Budget Date 1 1.000.000 37000 790001 67500 37200100 040000 1602000000 05/15/2023 Save 🔯 Return to Search 🖹 Notify 🔗 Refresh 📑 Add 🖉 Update/Display Summary | Related Documents | Invoice Information | Payments | Voucher Attributes | Error Summary Figure 6: Accounting Date on AP voucher header